# УКМ 4. Банк Русский Стандарт. Кассовая платежная ссылка

- Описание
- Настройки Универсального интегратора
  - Описание таблиц
  - Структура таблиц
  - Дополнительная информация
- Настройки авторизации на кассовом сервере УКМ 4
  - Настройка оплаты на сервере УКМ 4
  - Метки протоколирования
- Проверка кассовой платёжной ссылки

## Описание

ПО АО "Банк Русский Стандарт" позволяет производить оплаты через Систему быстрых платежей только по кассовой платежной ссылке.

Общий алгоритм процесса оплаты при помощи кассовой платежной ссылки описан здесь.

# Настройки Универсального интегратора

#### Описание таблиц

- qrrsb\_configuration таблица с общими настройками
- qrrsb\_merchant\_configuration таблица конфигураций для разных магазинов/юр. лиц
- qrrsb\_cash\_configuration таблица конфигураций для терминалов (касс)
- qrrsb\_store\_configuration таблица с настройкой конфигураций (qrrsb\_merchant\_configuration) к конкретному магазину/юр. лицу
- qrrsb\_transaction журнал транзакций

## Структура таблиц

• Общие настройки хранятся в таблице **qrrsb\_configuration**:

| Название               | Значение      | Описание                                                                                             |
|------------------------|---------------|----------------------------------------------------------------------------------------------------|
| enabled                | 0 – нет       | Включить/выключить интеграцию                                                                        |
|                        | <b>1</b> – да |                                                                                                    |
| operation_wait_timeout | unsigned int  | Время ожидания изменения статуса оплаты (в сек.)                                                     |
| request_period         | unsigned int  | Период опроса статуса оплаты                                                                         |
| rsb_timeout            | unsigned int  | Время ожидания ответа на запрос к серверу банка (в мсек.)                                            |
| rsb_url                | string        | Адрес обработки запросов к банку (https://212.46.217.150:7601/eis-app/eis-rs/businessPaymentService) |

| write_log_to_file | 0 – нет                       | Включить/выключить запись запросов и отладочной информации в лог (информация об ошибках пишется даже при выключенной настройке) |
|-------------------|-------------------------------|----------------------------------------------------------------------------------------------------|
|                   | <b>1 –</b> да                 |                                                                                                    |
| input_src         | 0 – по решению кассы          | Способ отображения QR-кода на кассе                                                                                             |
|                   | <b>16</b> – только печатать   | Если настройка отсутствует, то выставляется значение по умолчанию – 32.                                                         |
|                   | <b>32</b> – только отображать | Данное поле по умолчанию отсутствует.                                                                                           |

• Настройки для магазина хранятся в таблице qrrsb\_merchant\_configuration.

В контексте данной статьи, под "конфигурацией" понимается перечень настроек для магазина, объединенных одним идентификатором (поле id таблицы).

Конфигурация с id = 0 считается конфигурацией по умолчанию.

Если данные отсутствуют в текущей конфигурации, то они будут браться из конфигурации по умолчанию (с id = 0).

Если и в конфигурации по умолчанию данные отсутствуют, то будет использоваться значение по умолчанию (пустая строка), что приведет к ошибке в работе.

Сообщение об отсутствии настройки добавится в лог.

| Название         | Значение | Описание                                                                                                    |  |  |  |  |  |  |  |
|------------------|----------|----------------------------------------------------------------------------------------------------|--|--|--|--|--|--|--|
| ca_cert          | string   | Сертификат УЦ банка                                                                                         |  |  |  |  |  |  |  |
| local_cert       | string   | Клиентский сертификат                                                                                       |  |  |  |  |  |  |  |
| private_key      | string   | Приватный ключ                                                                                              |  |  |  |  |  |  |  |
| sign_private_key | string   | Приватный ключ для возвратов                                                                                |  |  |  |  |  |  |  |
| rsb_account      | string   | Расчётный счет юридического лица, открытого в Банке Русский Стандарт                                        |  |  |  |  |  |  |  |
| rsb_login        | string   | Регистрационный номер карточки клиента, зарегистрированной в информационных системах Банка Русский Стандарт |  |  |  |  |  |  |  |
| rsb_merchant_id  | string   | Идентификатор ТСП в СБП                                                                                     |  |  |  |  |  |  |  |

• Задать конфигурацию для магазина можно в таблице **grrsb\_store\_configuration**.

Если настройка для магазина отсутствует, то будут браться данные из конфигурации по умолчанию.

| Название  | Значение | Описание                                                                                            |
|-----------|----------|----------------------------------------------------------------------------------------------------|
| store_id  | string   | ID магазина, приходящее в запросе от кассы (тэг StoreID)                                            |
| stock_id  | int      | ID отдела, передаваемое в запросе от кассы (пока не реализовано, значение должно быть <b>null</b> ) |
| config_id | int      | ID конфигурации                                                                                     |

• Задать конфигурацию для терминала нужно в таблице qrrsb\_cash\_configuration:

| Название  | Значение | Описание                                                                                           |
|-----------|----------|----------------------------------------------------------------------------------------------------|
| cash_id   | string   | ID кассы, приходящее в запросе от кассы (тэг <b>TerminalID</b> )                                   |
| qr_id     | string   | ID QR-кода, выдается при регистрации кассы в Банке Русский Стандарт                                |
| source_id | string   | ID запроса на регистрацию кассы, выдается при регистрации кассы в Банке Русский Стандарт           |
| payload   | string   | Ссылка на СБП-оплату (содержимое QR-кода), выдается при регистрации кассы в Банке Русский Стандарт |

## Дополнительная информация

После заполнения данных в БД демона необходим перезапуск:

sudo systemctl stop qrpayd.service

sudo systemctl start qrpayd.service

RabbitMQ перезапускать не надо.

Название очереди **RabbitMQ** – qrrsb.

Настройки авторизации на кассовом сервере УКМ 4

Настройка оплаты на сервере УКМ 4

1. В настройках магазина нужно указать путь для параметра RabbitMQ сервер как amqp://ukm:xxxxx@192.168.25.xxx:

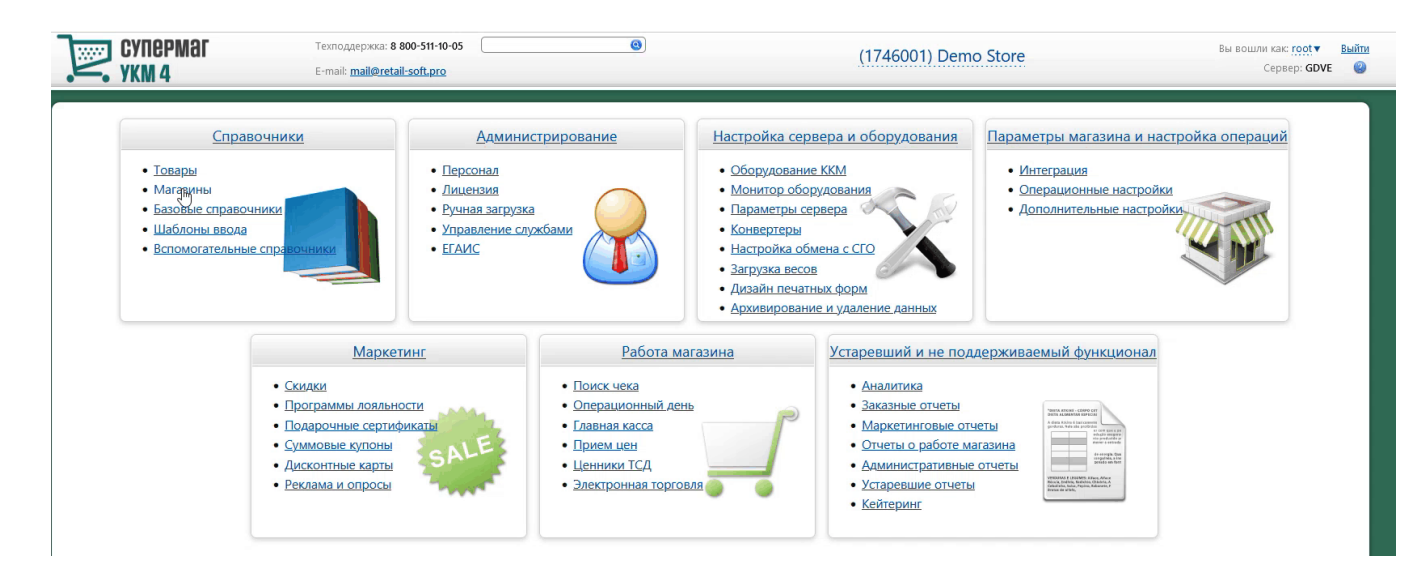

Измененные параметры магазина надо сохранить.

2. Необходимо создать сервер авторизации QR оплата:

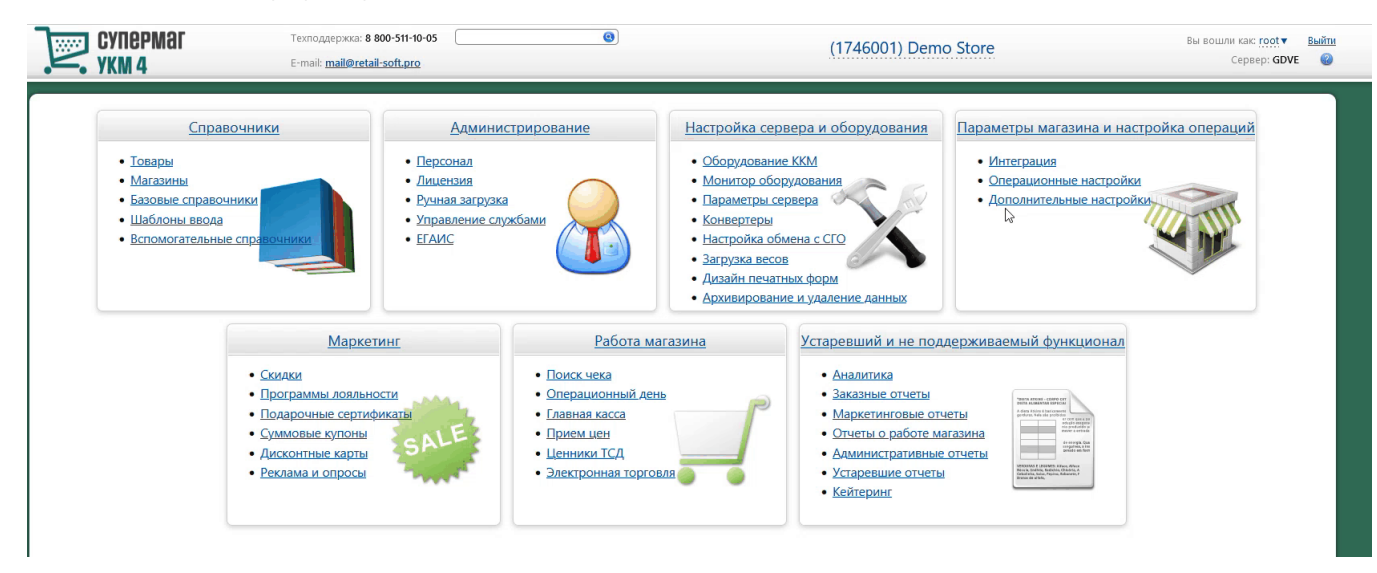

Добавление сервера авторизации QR оплата происходит стандартным образом на странице Параметры магазина и настройка операций – Интеграция – Серверы авторизации (вкладка слева), закладка Оплаты:

| Супермаг                 | Техподдержка: <b>+7 (495) 780-55-85</b><br>E-mail: <b>support_ukm4@ascn.ru</b> | (50001) ООО "Вот это - магазин" ( | Вы вошли как: <u>гоот</u> ▼ Выйти<br>Сервер: ② |
|--------------------------|--------------------------------------------------------------------------------|-----------------------------------|------------------------------------------------|
| Интеграция Операци       | ионные настройки Дополнительные настройки                                      | 1                                 |                                                |
| Параметры магазина и нас | стройка операций / Интеграция / Серверы авторизации                            |                                   |                                                |
| Серверы<br>авторизации   | Серверы авторизации                                                            |                                   |                                                |
| <u>Виды оплат</u>        | Тип сервера: Программы лояльности Оплаты Услуги                                |                                   | + Создать 👻                                    |
| <u>Оплата услуг</u>      |                                                                                |                                   |                                                |
| <u>Видеоконтроль</u>     |                                                                                |                                   | Элементы 1—5 из 5.                             |
| ΕΓΑΝΟ                    | Название 🔺                                                                     | Тип авторизации                   |                                                |
| <u>Проверка алкоголя</u> | Arcus 2.1                                                                      | Arcus 2.1                         |                                                |
| AlcDesk                  | Внутренний счет                                                                | Внутренний счет                   |                                                |
| <u>CheckWayVision</u>    | Денежный ящик                                                                  | Денежный ящик                     |                                                |
| <u>СуперМарко</u>        | Пустая авторизация                                                             | Пустая авторизация                |                                                |
|                          | Сбербанк                                                                       | Сбербанк                          |                                                |

В настройках требуется указать следующие обязательные для заполнения параметры:

| QR оплата                         | ×           |
|-----------------------------------|-------------|
|                                   |             |
| Название *                        | QR оплата   |
| Таймаут ожидания ответа, сек<br>* | 310         |
| 🔹 Сохранить 🖉 Отмена              | - Удалить ? |

Название – наименование сервера авторизации подставляется системой автоматически при его добавлении, однако его можно изменить вручную.

Таймаут ожидания ответа, сек – время ожидания ответа от сервера указывается вручную, в секундах. Минимальное значение (оно же – значение по умолчанию) составляет 310 секунд. Так как касса является конечным звеном в цепочке узлов, участвующих в процессе проведения транзакции оплаты, значение данного таймаута ожидания должно быть строго больше, чем значение таймаута ожидания ответа от процессинга Банка Русский Стандарт (на 10 секунд больше, чем значение operation\_wait\_timeout).

Настройки нужно сохранить.

3. Затем надо создать вид оплаты QR оплата:

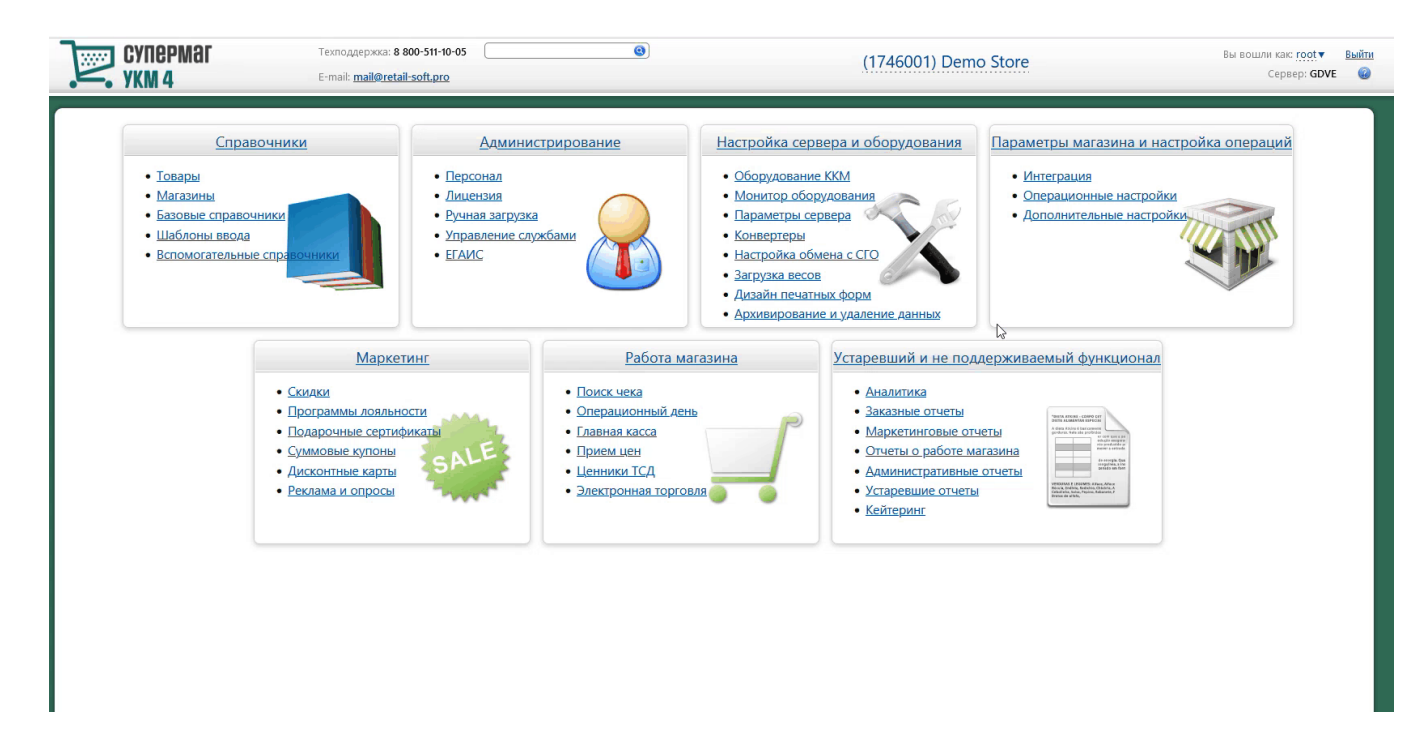

Вид оплаты для сервера авторизации QR оплата создается стандартным образом.

Специфическими являются только следующие настройки:

| QR оплата                    |                               | × |
|------------------------------|-------------------------------|---|
|                              | Для Банка Русский Стандарт    |   |
| Авторизация                  | QR оплата                     |   |
| Название *                   | QR оплата                     |   |
| Модуль оплаты *              | qrrsb                         | ] |
|                              | Сканировать QR-код покупателя |   |
| Оплата                       | Фискальная ~                  |   |
| Форма расчета для ККТ        | Безналичные ~                 |   |
| Возврат наличными            | Запрещен ~                    |   |
| Разрешена оплата             | Розничные и оптовые продажи 🗸 |   |
| Ограничение                  | Нет                           |   |
| Покупатели                   | <u>Действует для всех</u>     |   |
| Начислить на счёт покупателя | Нет                           |   |
| Скидка                       | <u>Нет</u>                    |   |
| 🔹 Сохранить 💿 Отмена         | 🛠 Отвязать 📃 — Удалить 🔅 ?    |   |

В поле **Модуль оплаты** необходимо указать значение **qrrsb**.

Также нужно отключить чек-бокс Сканировать QR-код покупателя.

Настройки необходимо сохранить.

4. Для корректной работы печати QR кода на фискальном устройстве, следует использовать стандартный профиль дизайна чеков – Сервис плюс:

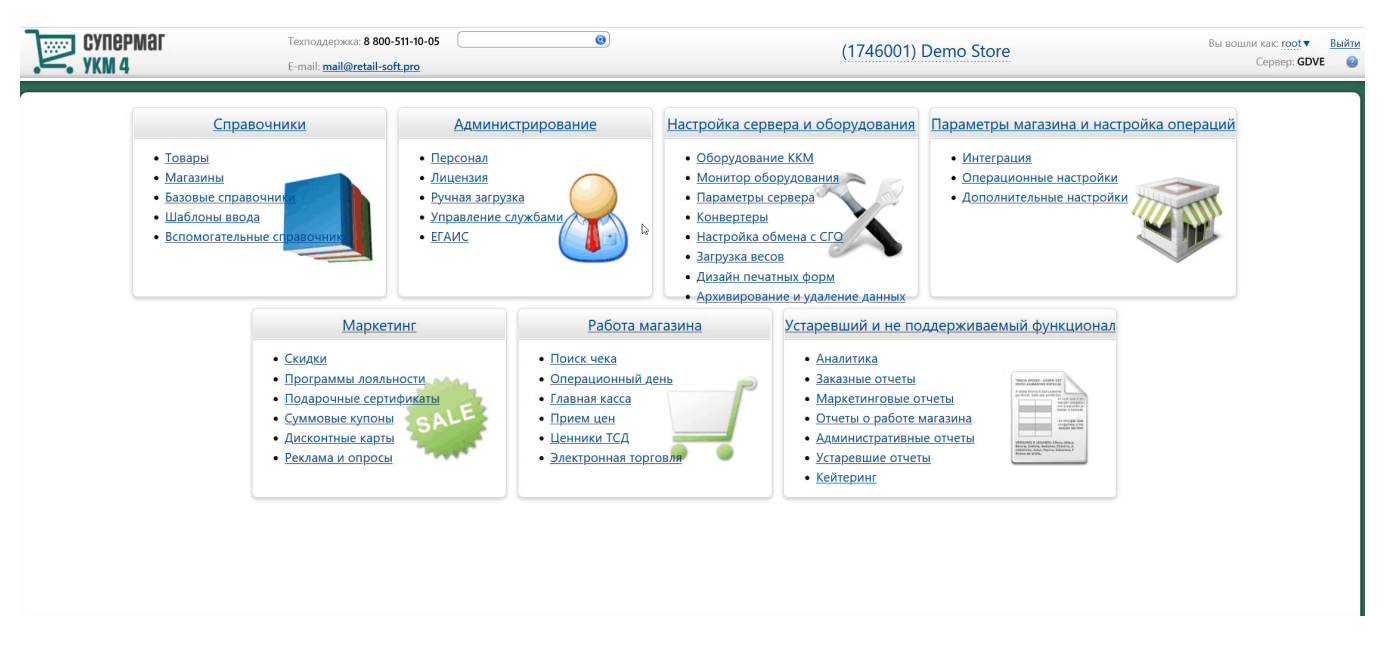

5. Опциональная настройка для вывода QR-кода на консоль или дисплей покупателя:

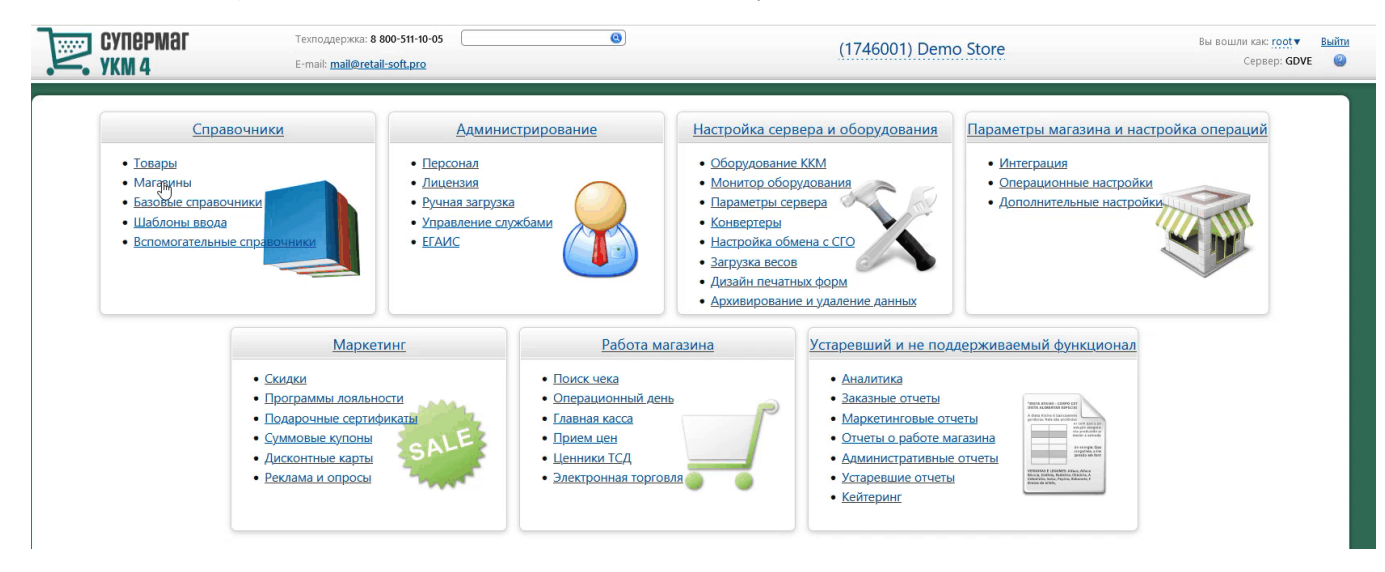

Если получателем QR-кода является ID-касса с консолью, то QR-код выводится на консоль, если киоск – то QR-код выводится на основной дисплей; во всех остальных случаях QR-код печатается на ККТ.

Примечание. Поддержка печати QR-кода на чековой ленте осуществляется только для ККТ СП 802 и Пирит.

#### Метки протоколирования

RabbitMQ – Работа с сервером RabbitMQ

QR\_PAYMENT – Средство оплаты QR оплата.

## Проверка кассовой платёжной ссылки

Для осуществления QR-оплат, некоторые банки используют многоразовую платёжную ссылку СБП.

Считав сгенерированный QR-код, можно проверить соответствие считанной ссылки и ссылки в настройках Универсального интегратора, через который осуществляется взаимодействие с УКМ 4.

Проверка ссылки является специальной кассовой операцией и настраивается в разделе кассового сервера по адресу: Настройка сервера и оборудования – Оборудование ККМ – Раскладки клавиатуры (вкладка слева):

| Оборудование ККМ Монитор оборудования Параметры сервера Конвертеры Настройка обмена с СГО Загрузка весов Дизайн печатных форм<br>Архивирование и удаление данных<br>Настройка сервера и оборудования / <u>Оборудование ККМ</u> / Раскладки клавиатуры |
|----------------------------------------------------------------------------------------------------|
| Архивирование и удаление данных<br>Настройка сервера и оборудования / <u>Оборудование ККМ</u> / Раскладки клавиатуры                                                                                                    |
| Настройка сервера и оборудования / <u>Оборудование ККМ</u> / Раскладки клавиатуры                                                                                                    |
|                                                                                                    |
|                                                                                                    |
| Оборудование Раскладки клавиатуры                                                                                                    |
| клавиатуры                                                                                                    |
| Кассовые меню                                                                                                    |
|                                                                                                    |
| Название Тип клавиатуры -                                                                                                    |
| СheckWay KB80 - основная раскладка СheckWay KB80                                                                                                    |
| НЕNG YU S112А - основная раскладка с буквами Неng YU S112A                                                                                                    |
| НЕNG YU S112А - альтернативная раскладка с буквами Неng YU S112A                                                                                                    |
| НЕNG YU 560C - основная раскладка Непg YU 560C                                                                                                    |
| НЕNG YU S78A - основная раскладка Неng YU S78A                                                                                                    |
| IBM Modular 67-Кеу - основная раскладка IBM Modular 67-Кеу                                                                                                    |
| NCR 5932-2004 - основная раскладка NCR 5932-2X                                                                                                    |
| NCR 5932-2004 - основная раскладка (Устар.) NCR 5932-2X (Устар.)                                                                                                    |
| NCR 5932-7100 - основная раскладка с буквами NCR 5932-7X                                                                                                    |

Кликнув на название используемой раскладки, можно перейти к окну с ее настройками, где необходимо выбрать клавишу, которая будет инициировать проверку кассовой ссылки, и в строке Функциональный под раскладкой нажать кнопку Поиск:

| Редан          | стиро                | вание         | е раск        | ладк           | и "Ch | eckW  | ay KB  | 80 - 0             | сновн              | ая ра                 | склад            | ка"                 |       |    |       |   |   |        |   | × |
|----------------|----------------------|---------------|---------------|----------------|-------|-------|--------|--------------------|--------------------|-----------------------|------------------|---------------------|-------|----|-------|---|---|--------|---|---|
| + /            | Добави               | іть скаі      | нер в р       | азрыв          | +     | Добав | ить МС | R в разр           | рыв                |                       |                  |                     |       |    | -     |   |   |        |   |   |
| Режим          | ввод                 | a: Peg        | актир         | овани          | е фун | ікций | •      |                    |                    |                       |                  |                     |       |    |       |   |   |        |   |   |
|                |                      |               |               |                |       |       |        | Копия<br>Чека      | ТОВ<br>ЧЕК         | Отлож<br>Восст<br>Чек | ПРО<br>ДА<br>ВЕШ |                     |       |    |       |   |   |        |   |   |
| Выход<br>Сброс | Х<br>ОТЧЁТ           | Прсм<br>денег | Внсн<br>денег | Изъят<br>денег | 7     | 8     | 9      | Взвр<br>по<br>чеку | Чек<br>на<br>вовзр | АНН<br>позиц          | Сторн<br>позиц   | AHH<br>YEKA         | Пауза |    |       |   |   |        |   |   |
| меню           | СМЕН<br>КСР          | Back<br>Space | Про<br>бел    | PgUp           | 4     | 5     | 6      | ПРОВ               | ИЗМ<br>ЦЕНЫ        | ЦЕНА                  | ОПЛ<br>УСЛУГ     | ПОВТ<br>ТОВА-<br>РА | ВЕСЫ  |    |       |   |   |        |   |   |
| СКИД<br>КА     | ДКарт<br>РЕГ<br>КЛНТ | DEL           | <br> ↑        | PgDn           | 1     | 2     | 3      | Колич              | ество              | поди                  | гог              | ВИД<br>ОПЛАТ        | гы    |    |       |   |   |        |   |   |
| ден<br>ящик    | Отдел                | L<br>L        |               |                | o     | 00    |        | ввод               |                    | PACHÉ                 | T                | РАСЧЁ               | Т Б/Н |    |       |   |   |        |   |   |
|                | Слои                 |               |               | Тип            | ы фу  | нкций | í      |                    |                    |                       | Функ             | ции                 |       |    |       |   | з | тикетк | a |   |
| Функци         | ональн               | ый            | [He 3         | адано]         |       |       | •      | •                  |                    |                       |                  |                     |       | ام | Тоиск |   |   |        |   |   |
| Латинсі        | кий                  |               | [He 3         | адано]         |       |       | •      | '                  |                    |                       |                  |                     |       | p  | Тоиск |   |   |        |   |   |
| Русский        | i                    |               | [He a         | адано]         |       |       | •      | •                  |                    |                       |                  |                     |       | p  | Тоиск |   |   |        |   |   |
| Shift+Л        | атински              | 1Й            | [He 3         | адано]         |       |       | v      | ·                  |                    |                       |                  |                     |       | p  | Тоиск | ] |   |        |   |   |
| Shift+P        | усский               |               | [He a         | адано]         |       |       | •      | •                  |                    |                       |                  |                     |       | p  | Тоиск |   |   |        |   |   |
| Shift+Φ        | ункцио               | нальны        | ій [Не з      | адано]         |       |       | •      | '                  |                    |                       |                  |                     |       | p  | Тоиск |   |   |        |   |   |

В появившемся окне нужно ввести (целиком или частично) название кассовой операции QR-оплата - проверка статической ссылки и выбрать верное соответствие из выпадающего списка:

|                                                                                    | # Na S ; % ^ :<br>3 4 5 6 7<br>Mehio                                                                                                    | * ( - +<br>8 9 0 - = | QRChP Del                                                                                                    | Pg<br>Hm Up<br>Pg<br>End Dn                               | 7<br>8<br>Hm<br>4          | +<br>3 9<br>PU<br>5 6<br>→                                                   | •<br>•                                                 |
|------------------------------------------------------------------------------------|----------------------------------------------------------------------------------------------------|----------------------|----------------------------------------------------------------------------------------------------|-----------------------------------------------------------|----------------------------|------------------------------------------------------------------------------|--------------------------------------------------------|
| Corri Bec                                                                          |                                                                                                    |                      | Shift                                                                                                    |                                                           | ←<br>1<br>End<br>00<br>Ins | 2 3<br>PD<br>•<br>Del                                                        | E<br>N<br>T                                            |
| Слои<br>Функциональный<br>Латинский<br>Русский<br>Shift+Латинский<br>Shift+Русский | Типы функций           [Не задано]         ~           [Не задано]         ~           [Не задано]         ~           [Не задано]         ~           [Не задано]         ~ | Функци               | и                                                                                                    | иск<br>иск<br>иск<br>иск                                  | 3                          | тикетка                                                                      | tail-s                                                 |
| shift+Функциональный<br>Ctrl+Функциональный<br>Alt+Функциональный                  | [Не задано]                                                                                                    | ена                  | Название функции:<br>функции<br>Проверка статуса ККТ<br>Проверка цены<br>MultiPOS - Проверка с<br>MultiPOS - Проверка с<br>OR-Onлата - проверка | ров<br>вязи с пинпад<br>вязи с серверо<br>а статической о | ом<br>ом<br>ссылки         | <b>Типы фу</b><br>Вспомогат<br>Вспомогат<br>Эквайрин<br>Эквайрин<br>Эквайрин | <b>нкций</b><br>гельные клав<br>гельные клав<br>г<br>г |

#### Откроется следующее окно:

| Редактирование параметров команды "QR-Оплата - проверка статической ссылки" | ×  |
|-----------------------------------------------------------------------------|----|
|                                                                             |    |
| ⊞ Права (действительны при наличии прав на функцию)                         |    |
|                                                                             |    |
| <ul> <li>Применить</li> <li>Отмена</li> </ul>                               | ?  |
|                                                                             | // |

В данном окне можно настроить права на пользование кассовой операцией, после чего необходимо кликнуть Применить.

В окне с раскладкой нужно нажать кнопку Сохранить:

| Caps                 |             | Леню    |      |            |          | Усл        | /        | De | I End   | Dn        | <u>Hm</u><br>4 | 5   | 5<br>PU<br>6<br>→ | ÷ |
|----------------------|-------------|---------|------|------------|----------|------------|----------|----|---------|-----------|----------------|-----|-------------------|---|
| Shift                |             |         |      |            |          |            | j← Enter | Ĵ  | †       |           | ←<br>1<br>End  | 2   | 3<br>PD           | E |
| Ctrl                 | Alt         |         |      |            | Alt      |            | Gtrl     | -  | ļ       |           | 00<br>Ins      |     | Del               |   |
| Слои                 | Типы        | функциі | й    |            |          | Функци     | 1        |    |         |           |                | Эти | кетка             |   |
| Функциональный       | Эквайринг   |         | ✓ QI | R-Оплата - | проверка | статическо | й ссылки | ~  | Поиск   | ✓ Парамет | ры             |     |                   |   |
| Латинский            | [Не задано] |         | ~    |            |          |            |          |    | 🔎 Поиск |           |                |     |                   |   |
| Русский              | [Не задано] |         | ~    |            |          |            |          |    | Поиск   |           |                |     |                   |   |
| Shift+Латинский      | [Не задано] |         | ~    |            |          |            |          |    | Поиск   |           | QRC            | hPl |                   |   |
| Shift+Русский        | [Не задано] |         | ~    |            |          |            |          |    | 🔎 Поиск |           |                |     |                   |   |
| Shift+Функциональный | [Не задано] |         | ~    |            |          |            |          |    | Поиск   |           |                |     |                   |   |
| Ctrl+Функциональный  | [Не задано] |         | ~    |            |          |            |          |    | Поиск   |           |                |     |                   |   |
| Alt+Функционатьный   | [Не задано] |         | ~    |            |          |            |          |    | О Поиск |           |                |     |                   |   |

В окне подтверждения выполненных настроек следует выбрать опцию Да:

| Внимание!                                         |               |   |  |  |  |  |  |  |  |  |
|---------------------------------------------------|---------------|---|--|--|--|--|--|--|--|--|
| Изменение раскладки клавиатуры повлияет на работу |               |   |  |  |  |  |  |  |  |  |
| В магазинах                                       | На терминалах |   |  |  |  |  |  |  |  |  |
| Белый медведь                                     | 6             | 7 |  |  |  |  |  |  |  |  |
|                                                   |               |   |  |  |  |  |  |  |  |  |

Дa

Отмена

Клавиша запуска проверки кассовой ссылки настроена.

На touch-кассе Lillo проверка кассовой ссылки вызывается из интерфейса самой кассы:

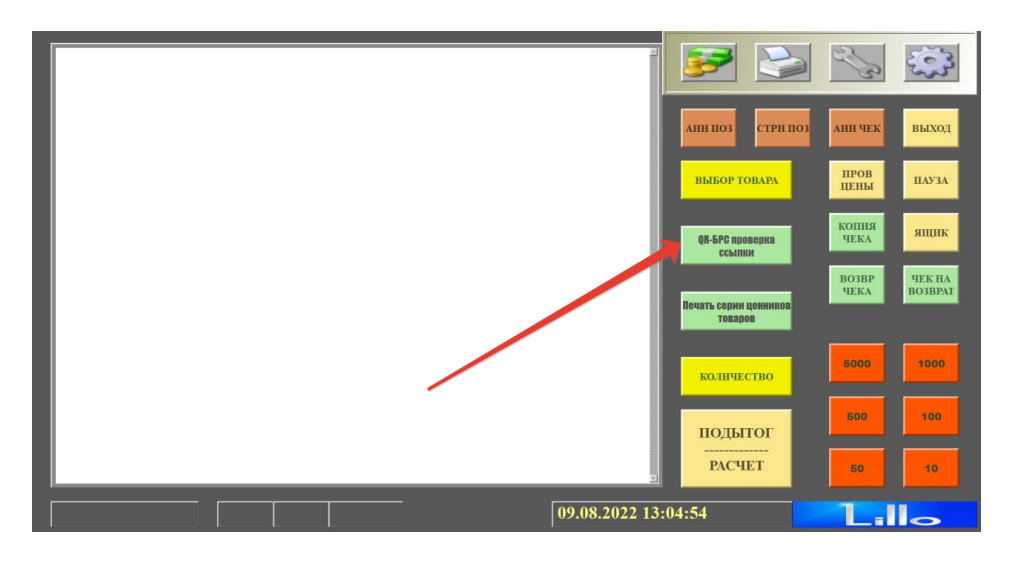

На кассе УКМ 4 проверка статической ссылки происходит следующим образом:

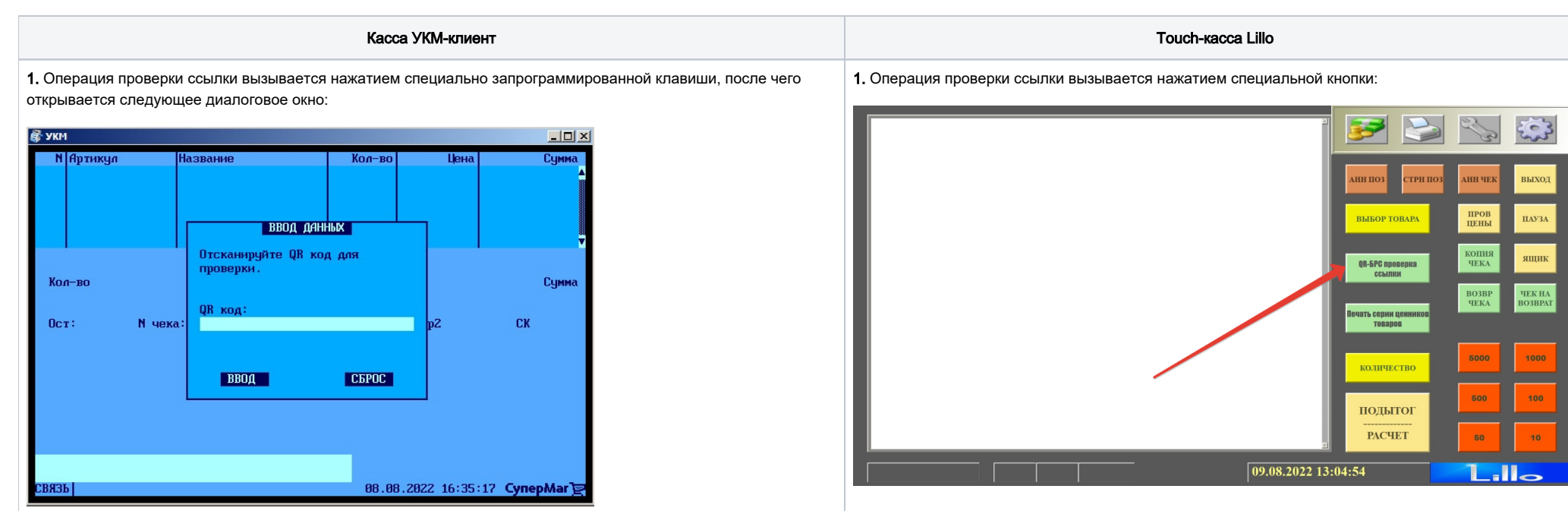

2. Как только QR-код будет считан сканером, появится сообщение о результатах проверки:

2. Откроется следующее диалоговое окно:

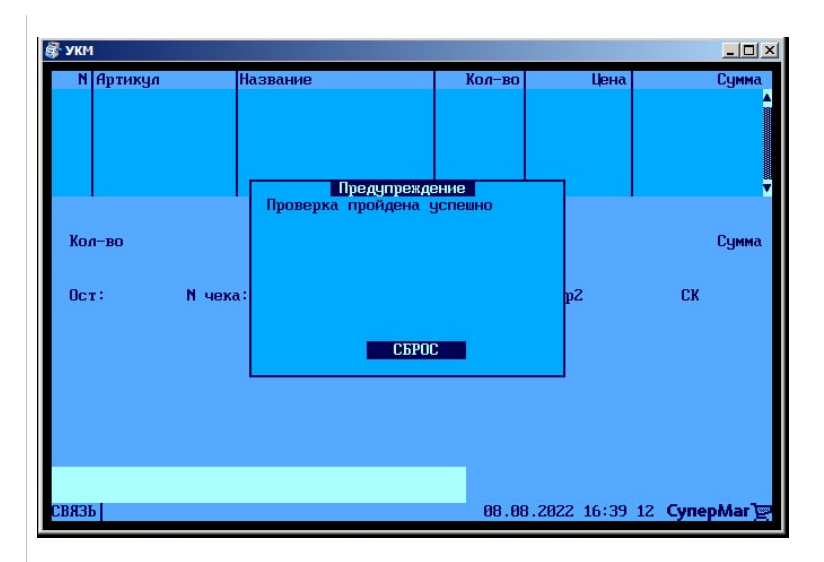

либо:

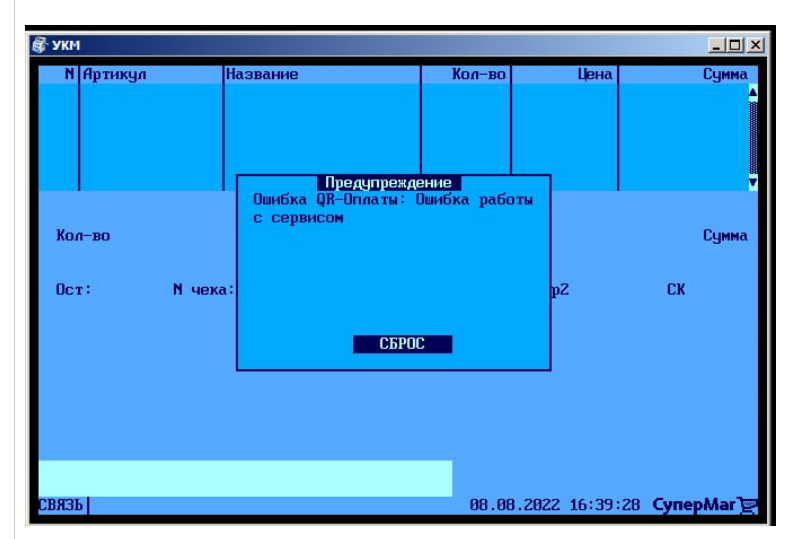

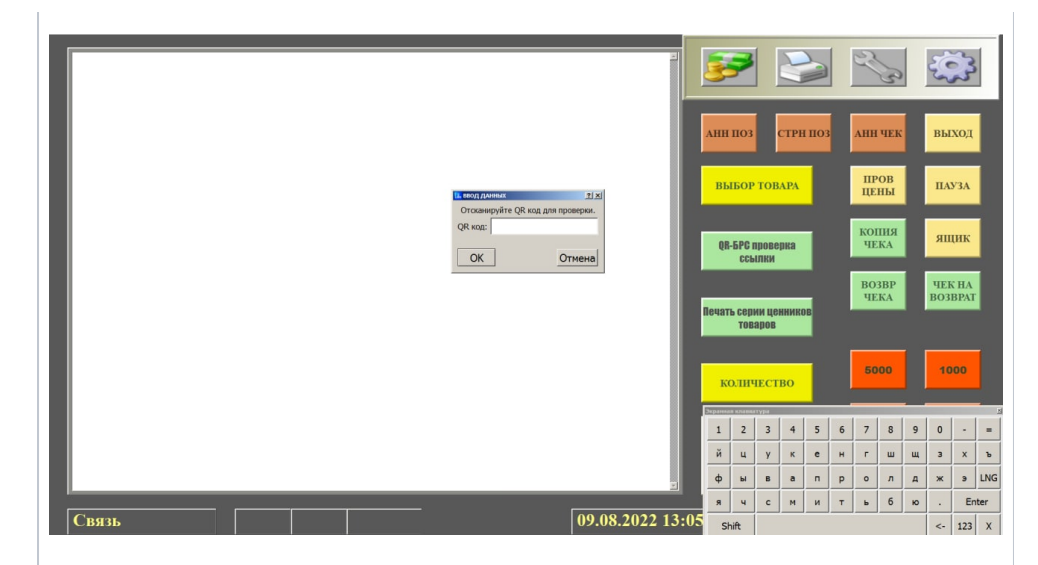

3. Как только QR-код будет считан сканером, появится сообщение о результатах проверки:

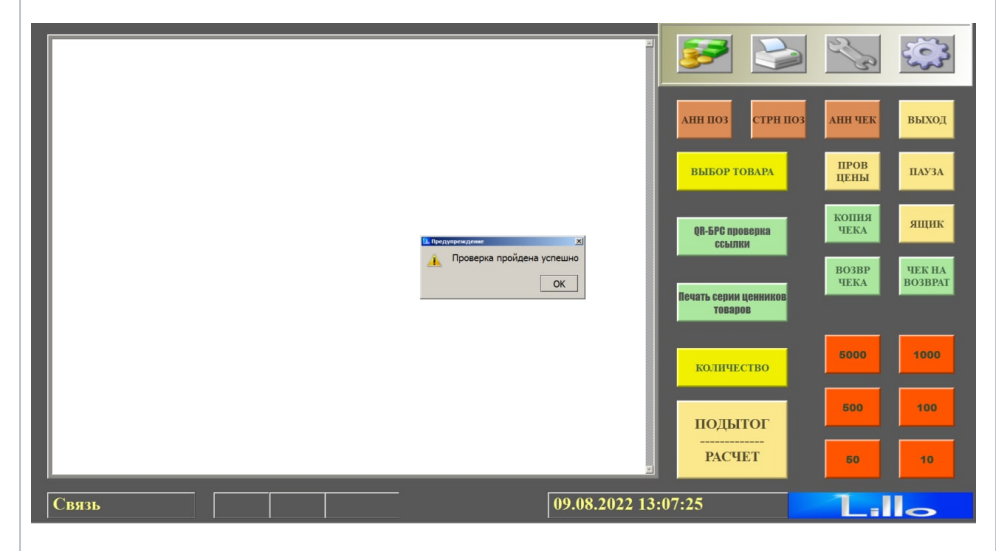

либо:

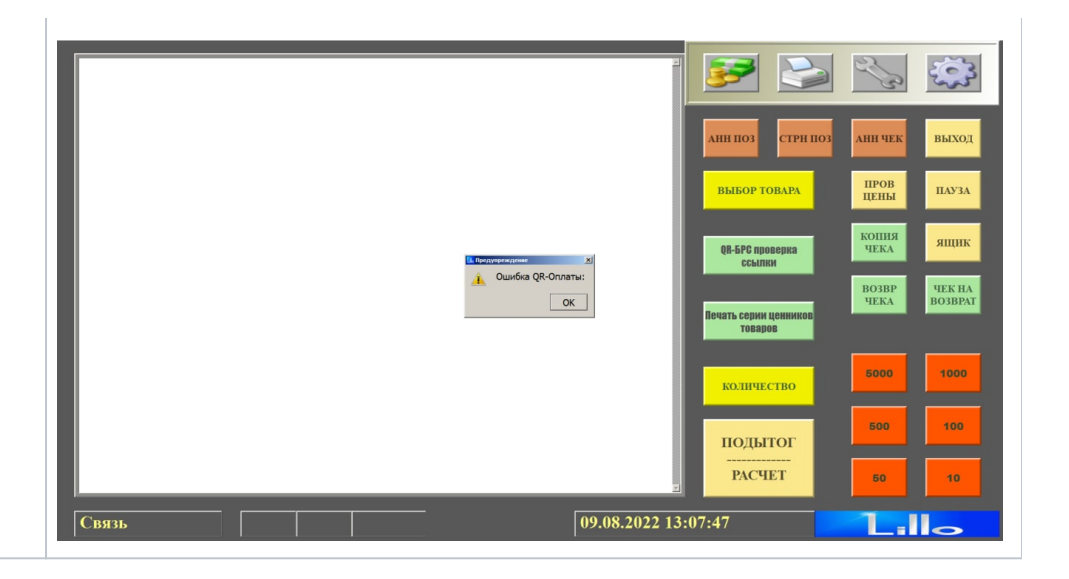